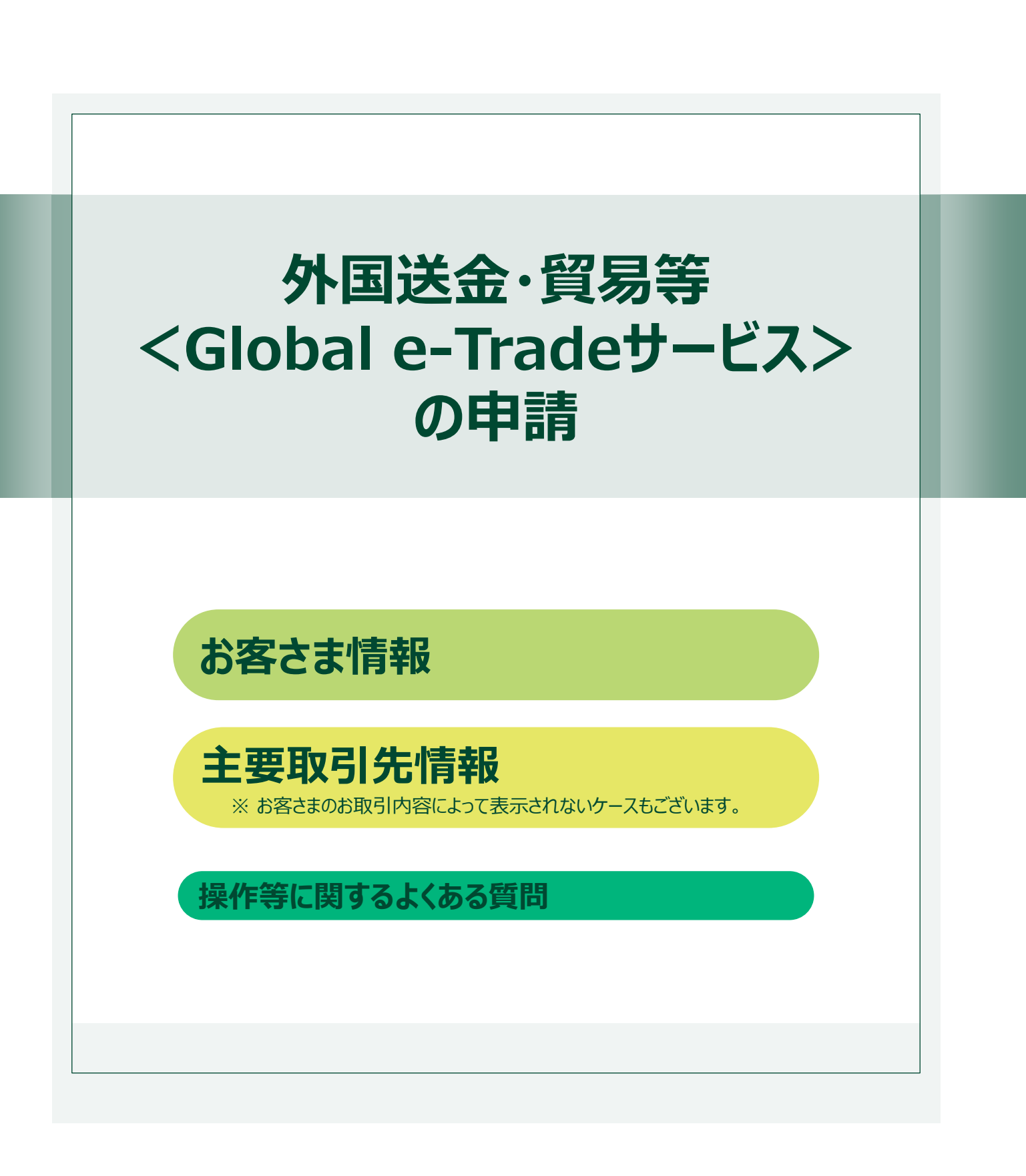

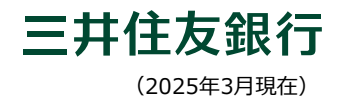

| お客                        | さま情報をご入力ください。 🎦                                                                                                    |               |                  |                |                                                   |                  |
|---------------------------|----------------------------------------------------------------------------------------------------|---------------|------------------|----------------|---------------------------------------------------|------------------|
| TRACC                     | coverses and an and an and an and an and an and an an an an an an an an an an an an an                                                                                                    |               |                  | お客さ            | ま情報をご入力くたさい。 図測                                   |                  |
| 110.6.8                   | Restation (BB                                                                                                    |               |                  | 00HC           |                                                   |                  |
| (1後年期)年生第20               | RAIL COMMON/ERSETCH. (CAN/CETUR)                                                                                                    |               |                  |                |                                                   |                  |
| BA(REBU)                  |                                                                                                    |               |                  |                |                                                   |                  |
| RIGHTON (REAR)<br>(RIAL)  | 8:0eo                                                                                                    |               |                  | 10-0110302-003 |                                                   |                  |
| #142387(19284)<br>(83842) | Role242(PD-Arc24(FL2+4)+7378)                                                                                                    |               |                  | 不明点がごさ         | だいましたら、 <u>こちら</u> のQA表リンクをご確認ください。               |                  |
| #F82051(7#H108)<br>(RX84) | 82.33                                                                                                    |               |                  |                |                                                   |                  |
| 8.80088<br>8.80           | •* **                                                                                                    | 1             | 口座名義             | 150文字          | 例)株式会社ABC商事                                       |                  |
| 3184-285598               | (8973-89.89)(10-0007081019)                                                                                                    | _             |                  |                |                                                   |                  |
| RABELSA                   | 8082 18                                                                                                    |               |                  |                |                                                   |                  |
| 代集團主法の政府用                 | DIR CHE<br>BESTARAGE RELIVICED                                                                                                    | 2             | 口座名義(英文表記)       | 英字             | 例VARC COMPANY(半角革教字記号/ (Yのみ)(70文字)                | 动                |
|                           | 選択してください。<br>Yeog EBのLota DMCN てんりょくさか                                                                                                    |               |                  | 70文字           | ashine community speeds in a sift over the area a | 0(               |
| BEAS(RHAL)                | PUDNETWORKS                                                                                                    |               | 四次(禁办主部)         |                |                                                   |                  |
| ADDIN'S CHIRA             | n Activity<br>Accessed                                                                                                    | 3             | 固石(央X农祀)         |                | JAPAN                                             | *                |
|                           | AMOGNETTE.                                                                                                    | _             |                  |                |                                                   |                  |
|                           | (1) 日本語(1) 日本語(1) 1) 日本語(1) 1) 11 11 11 11 11 11 11 11 11 11 11 1 |               | $\sim\sim\sim$   | $\sim$         |                                                   | $\sim$           |
| REGARGERY & CHRIST        | 2644275                                                                                                    | $\sim$ $\sim$ |                  |                | ~~~~~~~~~~~~~~~~~~~~~~~~~~~~~~~~~~~~~~~           | $\sim \sim \sim$ |
|                           | NUT IN<br>CONTINUE<br>REPORT                                                                                                    |               |                  |                |                                                   |                  |
| BEHICHME                  | ○ %#(#.00~12.00) ○ %#(12.00~18.00) ○ 9/5(16.00~18.00)                                                                                                    |               |                  |                |                                                   |                  |
| R+±                       | 80,000000 R                                                                                                    | 60            | J-垻日にⅠ所仕地        | リ(央乂表詞         | は)」か表示されている場合は、最ト部もをご解                            | <b>圭認くにさい。</b>   |
| 104AB                     | • n a                                                                                                    |               |                  | •              | •                                                 |                  |
| ERAD.                     | A 00105                                                                                                    |               |                  |                |                                                   |                  |
| 18/10                     | #(3000000 P                                                                                                    |               |                  |                |                                                   |                  |
| 1.7867<br>1.7867/1660-85  | ○ 三月43.88F ○ その数<br>またかに、その数mをためくをおい、<br>例(XBF)、500年の月している。<br>(1002:75075)                                                                                                    | 3             | 所在地(英文表記)        | · 英字<br>70文字   |                                                   |                  |
|                           |                                                                                                    |               | $\sim \sim \sim$ | $\sim$         |                                                   | $\sim \sim \sim$ |

|   | 項目名                           | 入力要領                                                                                                    | 入力例                                                                                                    |  |
|---|-------------------------------|----------------------------------------------------------------------------------------------------|----------------------------------------------------------------------------------------------------|--|
| 0 | <b>口座名義</b> 通りにご入力ください        |                                                                                                    | • 株式会社 若草<br>• 若草大学野球部 部長 若草 太郎<br>• 若草商店 若草 花子                                                                                                    |  |
| 0 | 口座名義(英文表記)                    | <ul> <li>外為取引の際にご利用いただく、口座名義の英文表記を記号スペース含め70文字以内でご入力ください。</li> <li>ご登録可能文字は半角大文字英数・7種の記号『,/()'』・スペースのみです。</li> <li>「&amp;」は「AND」に置き換えてご入力ください。</li> </ul> | <ul> <li>WAKAKUSA COMPANY/WAKAKUSA<br/>CO.,LTD. /WAKAKUSA INC など</li> <li>WAKAKUSA UNIV. BASEBALL<br/>CLUB,CAPTAIN TARO WAKAKUSA など</li> <li>WAKAKUSASHOTEN HANAKO<br/>WAKAKUSA など<br/>(半角英数字記号-/.,()'のみ)(70文字以内)</li> </ul> |  |
| 8 | <b>国名(英文表記)</b> • 国名をご選択ください。 |                                                                                                    | JAPAN                                                                                                    |  |

#### ☞ 2/5ページ へお進みください

(1/5

|   | 項目名       | 入力要領                                                    | 入力例                                                                                          |
|---|-----------|---------------------------------------------------------|----------------------------------------------------------------------------------------------|
| 6 | 所在地(英文表記) | <ul> <li>当行へお届けいただいているご住所の英字<br/>表記をご入力ください。</li> </ul> | 神奈川県 横浜市 中央区 若草 1-2-3 -4階<br>⇒1-2-3-4F,WAKAKUSA CHUO-KU,<br>YOKOHAMA-SHI, KANAGAWA,<br>JAPAN |

| 85                          | さま情報をご入力ください。 🎫                                                                                                    |        |                               |                                                                 |
|-----------------------------|----------------------------------------------------------------------------------------------------|--------|-------------------------------|-----------------------------------------------------------------|
| TRACI                       | CO-91.05. 25300-002/08/08/08/0                                                                                                    | 4-1    | 銀行届出住所(都道府県)                  |                                                                 |
| (1048(81982)                | Reg Convertigation and an end                                                                                                    |        | (英文表記) 35文                    | · 例)TOKYO                                                       |
| MARINA                      | 30M -                                                                                                    |        |                               |                                                                 |
| BIGLER(FERE)<br>(RTAI)      | 8,000                                                                                                    |        |                               |                                                                 |
| #14232/4(142334)<br>(83384) | Rat242(10-400)(7127-5)1737)                                                                                                    | 4 -2   | 銀行届出住所(市区町村)                  |                                                                 |
| 8163355(784108)<br>(RTRA)   | 8011                                                                                                    |        | (英文表記) 35文                    | 例)ABCD-KU EFGH-MACHI(アルファベット大文字)                                |
| 8.499.048<br>8.489          | OR     OR     OR |        | 350                           |                                                                 |
| 1.484-285598                |                                                                                                    |        | enterestation of the services |                                                                 |
| RABILS                      | 810 TE                                                                                                    | 47-3   | 1017油山(LI)(J田地以降)             | F 814.9.9                                                       |
| 代格图之主化的任何                   | DBARCHOOMSISSOCIES                                                                                                    | _      | (央又表記) 70文                    | 3 MI-2-3                                                        |
| RE<br>REVEOINALS            | BRUTCKEN. ·                                                                                                    | 6      | 法人番号の有無                       | ⊛有 〇魚                                                           |
| STATISTICS.                 | nacarta                                                                                                    |        |                               |                                                                 |
|                             | <ul> <li>株式の含ます28</li> <li>株式の含ます28</li> <li>日本語をなったのではなったという。</li> <li>日本語をなったのではかった。</li> <li>ためのの2010/01</li> </ul>                                                                                                    | 6      | 法人番号                          | 外国為督取引において法人番号(13府)の自知・居出が必要です。<br>なお、提出済みの場合も、再度届け出をお聴いしております。 |
| 840,585,816,2885            | -Bearth<br>Mart An<br>Ebarr-Sen                                                                                                    |        |                               | 例)000000000000(13桁)                                             |
| BEHICHME                    | ○ \$#(100-1200) ○ \$#(1200-1800) ○ \$75(1600-1800)                                                                                                    |        |                               |                                                                 |
| R+0                         | Re10000000 R                                                                                                    |        | 14180 0801+108                |                                                                 |
| 80488                       | * A B                                                                                                    |        | 法人畜号・企業名を検索                   | ※国税庁法人書号公表サイトのページが別タブで表示されます。                                   |
| KRAR                        | R(100 A                                                                                                    |        | 5                             | e)                                                              |
| REIR                        | 80,000000 PI                                                                                                    |        |                               |                                                                 |
| 1.78%<br>1.78%行外的行动相合       | ○ 2.448.28897 ○ 4098<br>22.3897-6 4088822.57(487),<br>(10027/F&U/5)                                                                                                    | $\sim$ |                               |                                                                 |

2/5

|             | 項目名                         | 入力要領                                                                                                    | 入力例                                                                                                    |
|-------------|-----------------------------|----------------------------------------------------------------------------------------------------|----------------------------------------------------------------------------------------------------|
| <b>9</b> -1 | 銀行届出住所<br>(都道府県)<br>(英文表記)  |                                                                                                    | <ul> <li>▶東京都 中央区 若草1-2-3 若草ビル123号室</li> <li>1「銀行届出住所(都道府県)(英文表記)」</li> <li>⇒TOKYO</li> <li>2「銀行届出住所(市区町村)(英文表記)」</li> <li>⇒CHUO-KU、または CHUOKU</li> <li>3「銀行届出住所(丁番地)(英文表記)」</li> <li>⇒WAKAKUSA BUILDING 123,1-2-3<br/>WAKAKUSA または、</li> <li>⇒WAKAKUSA BLDG.123,1-2-3</li> </ul> |
| <b>9</b> -2 | 銀行届出住所<br>(市区町村)<br>(英文表記)  | <ul> <li>・貴社の英字住所を各項目へ分割してご入力<br/>ください。ただし、「銀行届出住所」欄の合計<br/>文字数は、③「国名」欄の文字数と合わせて<br/>67文字以内となるようご入力ください。</li> <li>○〇区(〇〇-KU)や<br/>▲▲町(▲▲-CHO)の「-(ハイフン)」は<br/>省略いただいて問題ありません。</li> <li>・建物名の「BUILDING」は「BLDG.」に 省略</li> </ul> | <ul> <li>WAKAKUSA</li> <li>▷神奈川県 横浜市 中央区 若草 1-2-3 -4階</li> <li>1「銀行届出住所(都道府県)(英文表記)」</li> <li>⇒KANAGAWA</li> <li>2「銀行届出住所(市区町村)(英文表記)」</li> <li>⇒YOKOHAMA-SHI</li> <li>3「銀行届出住所(丁番地)(英文表記)」</li> <li>⇒1-2-3-4F,WAKAKUSA CHUO-KU</li> </ul>                                        |
| <b>9</b> -3 | 銀行届出住所<br>(丁番地以降)<br>(英文表記) |                                                                                                    | <ul> <li>▶東京都 西多摩郡 奥多摩町 若草1-2</li> <li>1「銀行届出住所(都道府県)(英文表記)」</li> <li>⇒TOKYO</li> <li>2「銀行届出住所(市区町村)(英文表記)」</li> <li>⇒NISHITAMA-GUN OKUTAMA-CHO<br/>または</li> <li>⇒NISHITAMA-GUN OKUTAMACHO</li> <li>3「銀行届出住所(丁番地)(英文表記)」</li> <li>⇒1-2 WAKAKUSA</li> </ul>                        |
| 6<br>6      | 法人番号の有無<br>法人番号             | <ul> <li>● 〇有/〇無のいずれかを選択してください。</li> <li>● 法人番号が●有の場合は、法人番号公表サイトで法人番号をご確認の上、13桁の数字を誤りのないようご入力ください。</li> </ul>                                                                                                    | ◉有<br>000000000000                                                                                                    |

٦

ſ

| 199.88                     |                                                                      |           |
|----------------------------|----------------------------------------------------------------------|-----------|
|                            | NUCLION OF                                                           |           |
| (16年期(年生第20)               | RAD: COMMON/AREETERA (COMPARENT)                                     | 6 C       |
| MACKING.                   | JAPAN                                                                |           |
| #10101019880               | 8,000                                                                |           |
| #1-8338/14(2004)<br>(RXB2) | Band 40 (Nonince(FL2+1) 1228)                                        |           |
| 0/0005(784108)<br>(RX84)   | 80.00                                                                |           |
| ALEGORY                    | ## C#                                                                |           |
| 8189                       | ARABA DA TRADA DA DA DA ARABA DA DA DA DA DA DA DA DA DA DA DA DA DA |           |
| 法人最终,20年后北部界               |                                                                      |           |
| 化基图正主机                     | 8,68 15                                                              |           |
|                            | ○ 日本法利応予用の報告チェックしてください                                               |           |
| 代換帯と古の保存地                  | DER CHE                                                              |           |
|                            | 道沢してください。                                                            |           |
|                            | feodi exelutes seconditut (ta)                                       |           |
| BRAB(BBAC)                 | RUDBERHORABE                                                         |           |
| 6565531655388              | Mart .                                                               | _         |
|                            | 0,000                                                                |           |
|                            | AND SHEET IS                                                         |           |
|                            | ○ 日本語州応不可の場合チェックしてください                                               |           |
|                            | *A85G381212845<br>AV/01234003                                        |           |
|                            |                                                                      |           |
|                            | 8.0.0 A.M                                                            |           |
|                            | CENET7:344                                                           |           |
|                            | Reaction                                                             |           |
| 推進にないため                    | () ##fkos-ution( () ##f(zos-upod) () av0()                           | 100-18.00 |
|                            | #[1000000                                                            |           |
| 204AC                      | е л                                                                  | 8         |
| 化苯丙炔                       | #t(nco                                                               | A         |
|                            | Revenues.                                                            |           |
| R8/18                      | altreece.                                                            |           |
| 108/18<br>1.70%            | ○ Ξ.Πάλωξii ○ ₹<                                                     |           |

| 7 代表者さま名      | 56文字 例)若草 太郎                                                                                   |        |
|---------------|------------------------------------------------------------------------------------------------|--------|
| 8 代表者さまの居住地   | <ul> <li>□ 日本語対応不可の場合チェックしてください</li> <li>○ 日本 ○ 外国</li> <li>○ 居住地が外国の場合、国名を入力してください</li> </ul> |        |
| 9 業種          | 20文字<br>選択してください。<br>「その他」を選択した場合、詳細について入力してください                                               | •      |
| 10 事業内容(具体的に) | <ul><li>20文字</li><li>50文字 例)自動車部品の製造販売</li></ul>                                               |        |
| ~~~~~         |                                                                                                | $\sim$ |

3/5

|   | 項目名            | 入力要領                                                                                                    | 入力例        |
|---|----------------|----------------------------------------------------------------------------------------------------|------------|
| 0 | 代表者さま名         | • 代表者の氏名をご入力ください。                                                                                                    | 若草 太郎      |
| 8 | 代表者さまの居住地      | <ul> <li>・代表者の居住地をご選択ください。</li> <li>● ●外国を選択された場合は、下の欄に<br/>居住地をご入力ください。</li> </ul>                                                                                                    | ●日本        |
| 0 | 業種             | <ul> <li>下記よりご選択ください。</li> <li>「その他」を選択された場合は、下の入力欄に<br/>業種名をご入力ください。</li> <li>農業/林業/漁業<br/>建築業/電気・設備工事業<br/>製造業</li> <li>情報通信業</li> <li>卸売/小売業</li> <li>金融業/保険業</li> <li>サービス業/ソフト開発業/広告業</li> <li>不動産業</li> <li>運送業/倉庫業</li> <li>貴金属・宝石取扱業</li> <li>コンサルティング業</li> <li>投資事業</li> <li>弁護士/司法書士/行政書士/公認会計士/税理士</li> <li>特定非営利活動</li> <li>各種団体(マンション管理組合/サークル/親睦会等)</li> <li>旅行業</li> <li>宗教法人</li> <li>大使館/領事館</li> <li>電子マネー取扱業</li> <li>古物商</li> <li>その他</li> </ul> | 製造業        |
| • | 事業内容<br>(具体的に) | • 事業内容をご入力ください。                                                                                                    | 自動車部品の製造販売 |

| (DWG               |                                                                                                    | ALL MADE TO LOOK AND A STATUT |                                                      |
|--------------------|----------------------------------------------------------------------------------------------------|-------------------------------|------------------------------------------------------|
| TBACC              | Statute 2500-Buide San                                                                                                    | 外高取引に関するご連                    | <b>路先</b> 外海担当部署                                     |
|                    | metatwices                                                                                                    |                               | Max Bastlering                                       |
| 1180               | Real CONTRACTOR STORY STORY STORY STORY                                                                                        |                               | 40文字 19月419日                                         |
| ALC: NO.           |                                                                                                    |                               |                                                      |
| m0                 | 8000                                                                                                    |                               | め加助の回応当会士学会                                          |
| (0,40,40,40)<br>(0 | Bjant1-str(*1+sec(*1.2+*+17378)                                                                                                |                               | THE STELLE COLD                                      |
| 84(7#4)8)<br>0     | 82.33                                                                                                    |                               | 56文字 例注意 大郎                                          |
| 048                | 44 CR                                                                                                    |                               | NAME AND                                             |
|                    | HENDER CONTRACTOR OF ANY ANY ANY ANY ANY ANY ANY ANY ANY ANY                                                                   |                               | ○ 日本語対応不可の過合チェックしてください                               |
| 1-286498           | -8973-84.8911000077881097.                                                                                                    |                               | 日本語対応不可の場合チェックしてくたさい                                 |
| 16                 | 8087 18                                                                                                    |                               | (A)当時回知当年大学で連絡来                                      |
| LOBBE              | <ul> <li>□ 日本語利応手利の場合すエックしてください</li> <li>□ 日本</li> <li>□ 日本</li> <li>○ 日本</li> <li>○ 日本</li> <li>○ 日本</li> <li>○ 日本</li> </ul> |                               |                                                      |
|                    | #0577#040.#517((11))                                                                                                    |                               | 手用 例10312345678                                      |
|                    | ■Rしてください、 ・                                                                                                    |                               | 64文字                                                 |
|                    | Feodi Barlona anicoltàtic (ter                                                                                                 |                               |                                                      |
| (RHAC)             | PUDREDUCEART                                                                                                    | 12 大中以中窓に開するご                 | 油酸生 マロ山モナナク                                          |
| 301623005          | n Adarta<br>Automati                                                                                                    | TT AND MARIE BASE             | 建物元 に記当者にふる                                          |
|                    | NATE48172                                                                                                    |                               | 14. · · · · · · · · · · · · · · · · · · ·            |
|                    | 日本道利応平治の場合チェックしてください                                                                                                    |                               | 50X7 17/07 AD                                        |
|                    | Procession                                                                                                    |                               |                                                      |
| NUMPECHAR          | closers,<br>max in                                                                                                    |                               | ご担当者さまご連絡先                                           |
|                    | TRANSFICANE.                                                                                                    |                               | 半角                                                   |
| C-FARIT            | ○ %#(nos1200) ○ %#(12591800) ○ \$75(18001800)                                                                                  |                               | 例)0312345678                                         |
|                    | P(n000000 P)                                                                                                    |                               | 64文字                                                 |
| 1                  | 4 A B                                                                                                    |                               |                                                      |
|                    | A                                                                                                    | 13 油放口105/2048828             | ○ 佐藤(8-00~10-00) ○ 佐藤(10-00~18-00) ○ 左方(18-00~18-00) |
|                    | 9(300000 <b>P</b>                                                                                                    | YEAR IN BEAR PATHONE          |                                                      |
| (B) (AB)           |                                                                                                    |                               |                                                      |
| - accord           | 例 X銀行、SMBCを0月している<br>(note:State)                                                                                              |                               | 半角                                                   |
|                    |                                                                                                    | 47 具个面                        | 例10000000                                            |
|                    |                                                                                                    | -                             |                                                      |

|    | 項目名               | 入力要領                                                                                                    | 入力例             |
|----|-------------------|----------------------------------------------------------------------------------------------------|-----------------|
| m  | 外為取引に関する          | <外為担当部署><br>• 部署がない場合は「部署なし」とご入力<br>ください。                                                                    | 財務部             |
|    | こ連絡先              | <外為取引担当者さま名>                                                                                                 | 若草 太郎           |
|    |                   | <外為取引担当者さまご連絡先>                                                                                              | 0312345678      |
| Ð  | 本申込内容に関する<br>ご連絡先 | <ご担当者さま名><br>• 外為取引に関するご連絡先と同じ場合も<br>ご入力をお願いします。                                                             | 若草 太郎           |
|    |                   | くご担当者さまご連絡先>                                                                                                 | 0312345678      |
| 13 | 連絡可能な時間(※)        | <ul> <li>ご都合の良いお時間帯をいずれか1つ<br/>選択してください。</li> </ul>                                                          | ◉午前(9:00~12:00) |
| ß  | 資本金               | <ul> <li>         ・         円建てでご入力ください。         <ul> <li>※ カンマ(,)のご入力は不要です。         </li> </ul> </li> </ul> | 10000000 円      |

(※)表示されないケースもございます。その場合は、次の項目にお進みください。

(4/5

(100223-6030

| 88                     | さま情報をご入力ください。 「二]                                                                                                    | _  |                  |       | 4文字           |             | 2文字  | 2文 | 字  |
|------------------------|----------------------------------------------------------------------------------------------------|----|------------------|-------|---------------|-------------|------|----|----|
| TBA:                   | nate <u>repo</u> strong                                                                                                    |    | 验力年月日            |       |               |             |      |    |    |
|                        | RACESSOR .                                                                                                    |    | EXTLANDIN        | (半角)  |               | 年           |      | 月  | B  |
| 848(8381)              | Rule: Commin/WREETER/ JCA/JCETURE                                                                                                    |    |                  |       |               |             |      | 11 |    |
| IA(RUBU)               | 347MI -                                                                                                    |    |                  |       |               |             |      |    |    |
| KIRNON(MBRH)<br>KIRNO  | B10e0                                                                                                    |    | And MALERS WAS   | 半角    |               |             |      |    |    |
| KINU(                  | Bpart2 42 (NovianCo(73,277) 1727)                                                                                                    | 10 | 従業員数             |       | 列)100         |             |      |    |    |
| NADAR(784148)<br>REBUI | Rear .                                                                                                    |    |                  | 6又子   | KW0000        |             |      |    |    |
| LUNCON                 | 68 OR                                                                                                    |    |                  |       |               |             |      |    |    |
|                        | HENRY CA. TA AP (10) APR BACATT.<br>IN. BARACONS. REPORTS (1) (2) (2).<br>Remonstrative (2).                                                                                                    | 17 | 貿易月商             | (半角)  | 0000000       |             |      |    |    |
| 1.124-285.598          | -88/12-89/8911001072881095                                                                                                    |    | 100001050100     | 10文字  | 110000000     |             |      |    | P. |
| A1238                  | NAR 18                                                                                                    |    |                  |       |               |             |      |    |    |
|                        |                                                                                                    | -  |                  |       |               |             |      |    |    |
| #210898                | DIR OPER                                                                                                    | 18 | 主力銀行             | (     | ) 三井住友銀行      | ○その他        |      |    |    |
|                        | 道氏してください。                                                                                                    |    |                  |       |               |             |      |    |    |
|                        | FROM REFUERE RECOVERENCES                                                                                                    |    | 土力県行が地行の根本       | +     | 市場時と スの種      | 由モデ3カノドカ!   |      |    |    |
| EABURHAL)              | R/DREEW/JAART                                                                                                    | 19 | 王/1至11//10110/第日 | 1     | い知りていている      | HALVN/ICGA  | *    |    |    |
| AMELINE COMPACTION     | - NEARS                                                                                                    |    |                  | 100文字 | 新Y组行 SI       | MBCを世田L     | TUZ  |    |    |
|                        | PLANE AND A DECEMBER OF A DECEMBER OF A DECEMBER |    |                  | 1     | 79) ABELTE OF | MDO C MINDO | CAID |    |    |
|                        | NUE 10                                                                                                    |    |                  |       | (4000000100   | 51          |      |    |    |
|                        | 日本語用記不可の場合チェックしてください<br>中和目的日本されて記者で、                                                                                                    |    |                  |       | (100X+14P     | 30          |      |    |    |
|                        | 0000234601b                                                                                                    |    |                  |       |               |             |      |    |    |
| 1月初に開するご道路九            | 2540275<br>9587 AN                                                                                                    |    |                  |       |               |             |      |    |    |
|                        | -Sears-Seat<br>Represent                                                                                                    |    |                  |       |               |             |      |    |    |
| <b>WHERE HERE</b>      | ○ \$#(res-rise) ○ \$#(rise-rise) ○ \$/5(rise-rise)                                                                                                    |    |                  |       |               |             |      |    |    |
| *                      | R(1000000 R                                                                                                    |    |                  |       |               |             |      |    |    |
| <b>9月日</b>             | * 8 8                                                                                                    |    |                  |       |               |             |      |    |    |
| LAD.                   | R(100 A                                                                                                    |    |                  |       |               |             |      |    |    |
| 198                    | R(200000 R                                                                                                    |    |                  |       |               |             |      |    |    |
|                        |                                                                                                    |    |                  |       |               |             |      |    |    |

5/5

|   | 項目名                                               | 入力要領                                                                                                    | 入力例              |
|---|---------------------------------------------------|----------------------------------------------------------------------------------------------------|------------------|
| ₲ | 設立年月日(※)                                          | • 西暦でご入力ください。                                                                                                    | 19XX 年 03 月 XX 日 |
| 6 | 従業員数                                              | <ul> <li>正社員、パートタイマー、アルバイトも含む<br/>人数を入力してください。</li> </ul>                                                                          | 100 人            |
| ſ | 貿易月商                                              | <ul> <li>・円建てでご入力ください。</li> <li>・毎月の貿易取引の総額をご入力ください。</li> <li>・貿易取引以外でご利用される場合は、「0」とご入力ください。</li> <li>※カンマ(,)のご入力は不要です。</li> </ul> | 3000000 円        |
| ß | <b>主力銀行</b> ・ 〇 三 井住友銀行 / 〇 その他のいずれか<br>選択してください。 |                                                                                                    | ●その他             |
| ❹ | 主力銀行が他行の<br>場合                                    | <ul> <li>主力銀行が他行の場合の当行取引理由<br/>をご入力ください。</li> </ul>                                                                                | X銀行、SMBCを併用している  |

#### →① 貿易月商の下に「株式上場」が表示されていた場合は、以下をご確認ください。

| 項目名     | 入力要領                                             | 入力例 |
|---------|--------------------------------------------------|-----|
| 株式上場(※) | <ul> <li>O上場/〇非上場のいずれかを選択して<br/>ください。</li> </ul> | ◉上場 |

#### ▶ ⑩ 主力銀行 の下に「一時保存ボタン」が表示されていた場合は、以下をご確認ください。

| 一時保存(※) | <ul> <li>         ・一時保存ボタンを押下すると、一時保存より上の項目について入力いただいた内容が<br/>一時保存されます。     </li> <li>一時保存に関する操作方法については、次ページをご確認ください。     </li> <li> <u>操作等に関するよくある質問</u> </li> </ul> |
|---------|----------------------------------------------------------------------------------------------------|
|---------|----------------------------------------------------------------------------------------------------|

(※)表示されないケースもございます。その場合は、次の項目にお進みください。

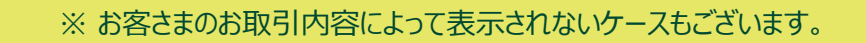

(1/3

|                                                 |                                                                                       |                                        |               |   |         | 十西田         | 21生情報7               | 5-77                                                                                                    | カイだ      | +11   |            | 18        |     |
|-------------------------------------------------|---------------------------------------------------------------------------------------|----------------------------------------|---------------|---|---------|-------------|----------------------|----------------------------------------------------------------------------------------------------|----------|-------|------------|-----------|-----|
| 小桃県がご                                           | 第1日2月17日ある号合は、<br>取引代企業を入力して<br>(100文字以内)                                             | 480 シタモン 単語く たさい、<br>いわしてくさおい<br>くださし、 | •             | - |         | 工安収         | コフロ旧主体で              | 107                                                                                                    |          | CVI   | • #4       | <u></u> 須 |     |
| 金田町                                             | 選択してください。                                                                             |                                        | v             |   |         | 不明点がごさ      | ぎいましたら、 こ            | 1 <u>56</u> 00                                                                                                    | A表リンクを   | ご確認   | くださ        | 610       |     |
| 100                                             |                                                                                       | 認定」を展示した場合、詳細につい                       | *で入力してくたきい*   | 6 | 取引先企業   |             | (取引先企業が複数            | ある場合は                                                                                                    | は入力してくだけ | さしい   |            |           |     |
| 上な物引先の数                                         | ○ 読入/報人 読人<br>○ 読入/報人 読人<br>○ 本特定多数<br>参加(なる理由を入力してくた<br>何)(泡沙社任者への給<br>(20文字以内)      | 的10 <b>社 48人</b> 月<br>(表)              | 0100 <b>A</b> |   |         | 英字<br>100文字 | 取引先企業を<br>(100文字以P   | スカレ<br>5)                                                                                                    | てください。   |       |            |           | ^   |
| は取引先との関係                                        | <ul> <li>一 販売先</li> <li>一 仕入れ先</li> <li>一 その物</li> <li>「その物 を直沢した場合、詳</li> </ul>      | 暖について入力してください                          |               |   |         |             |                      |                                                                                                    |          |       |            |           | ~   |
| とな物引先の事業内容                                      | - 製造業<br>- 卸売小売業<br>- サービス業<br>- その物<br>「その物」を選択した場合、営                                | モニンバで入力してください                          |               |   | 送金目的    |             | 選択してくださ<br>「その他送金」「? | さい。<br>その他被仕                                                                                                    | 向送金」を選択  | した場合  | 。<br>[羊細() | こついて入力し   | ✓   |
| <b>拉斯利国</b>                                     | <ul> <li>アメリカ</li> <li>Eu</li> <li>中間</li> <li>その他</li> <li>「その也 を過化した場合、目</li> </ul> | 細について入力してください                          |               |   |         | 20文字        | 「その他送金/その            | D他被仕向                                                                                                    | 同送金」を選択  | えされた場 | 帚合のみ       | 、入力可能で    | す。) |
| (件当たりの送金金額(円換算)                                 | ψth                                                                                   | (9)100                                 | 万円            |   | 取引品目    | 40文字        | 例)自動車の部              |                                                                                                    |          |       |            |           |     |
|                                                 | 規定される最大の金額                                                                            | (9)600                                 | 58            |   |         |             |                      |                                                                                                    | 4文字      |       |            | 4文字       |     |
| 100018121902(1002)                              | 選択してください。                                                                             |                                        | <u> </u>      | 4 | 主な取引先の数 | 半角          | ○法人/個人               | 法人                                                                                                    | (列)10    | 2+    | 個人         | 例)100     |     |
|                                                 | ME PORTA                                                                              |                                        |               |   |         | TA          | O marci marc         | in the second second se |          | 14    | BAZ        |           | ~   |
| 当行でGlobal e-Trade<br>サービスペデビュー≫を<br>お申込みいただいた理由 | 例) シインの口座はOC<br>ルでの外国送金ができ<br>込をした。<br>(100文字以内)                                      | D銀行だが、〇〇銀行での<br>「る商品はないため、SMBI         | デジタ<br>Cで申 へ  |   |         |             | ○ 不特定多数<br>多数となる理由を) | いカしてく                                                                                                    | ださい      |       |            |           |     |
|                                                 | 一時保存                                                                                  |                                        |               |   |         | 20文字        | 例)海外赴任:<br>(20文字以内   | 者への¥<br>)                                                                                                    | 合与       |       |            |           | ^   |
|                                                 |                                                                                       |                                        |               |   |         |             |                      |                                                                                                    |          |       |            |           |     |
|                                                 |                                                                                       |                                        |               |   |         |             |                      |                                                                                                    |          |       |            |           |     |

主要取引先情報

|   | 項目名     | 入力要領                                                                                                    |                                                             | 入力例                                                                    |
|---|---------|----------------------------------------------------------------------------------------------------|-------------------------------------------------------------|------------------------------------------------------------------------|
| 0 | 取引先企業   | <ul> <li>外為取引(外国送金の相手<br/>具体的な主要取引先企業名<br/>ご入力ください。</li> <li>お取引先が複数ある場合も可<br/>入力してください。</li> <li>お取引先が個人の場合は、「<br/>ご入力し、個人名はご入力しず</li> </ul> | <b>≑方)の</b><br>あ、 <b>英文名</b> で<br>J能な限り<br>個人」と<br>ないでください。 | • ○○○○○ Co.,Ltd.<br>• △△△ Inc.<br>• □□□□ Corp.                         |
| 0 | 送金目的    | <ul> <li>下記よりご選択ください。</li> <li>送金目的が複数ある場合はまお取引をご選択ください。</li> <li>輸入取引</li> <li>輸出取引</li> <li>その他送金</li> <li>その他被仕向送金</li> </ul>              | 金額の大きい                                                      | その他送金                                                                  |
| 6 | 取引品目    | • 外為取引(外国送金)ので<br>ついての名称、または 種類をさ                                                                                                    | 商品およびサービスに<br>ご入力ください。                                      | 自動車の部品                                                                 |
| 4 | 主な取引先の数 | <ul> <li>O法人/個人、O不特定多数<br/>ください。</li> <li>O法人/個人を選んだ場合は<br/>のご入力で問題ありません。</li> </ul>                                                          | 数のいずれかをご選択<br>は、いずれか一方のみ                                    | <ul> <li>●不特定多数</li> <li>&lt;多数となる理由&gt;</li> <li>海外赴任者への給与</li> </ul> |

6

主要取引先情報

(2/3

| 不明点がご                                       | ざいましたら、 <u>ごちら</u> のQA表り                                        | ンクをご確認ください。              |              | 5   | 主な取引先との関係      | 🗌 販売先         |                 |              |
|---------------------------------------------|-----------------------------------------------------------------|--------------------------|--------------|-----|----------------|---------------|-----------------|--------------|
| 初先企業                                        | 素引先企業が複数ある場合は入力し<br>100月1日に、1月1日、1月1日、1月1日、1月1日、1月1日、1月1日、1月1日、 | C<28454                  |              |     | -              | □ 仕入れ先        |                 |              |
|                                             | (100文字以内)                                                       |                          | ^            |     |                |               |                 |              |
|                                             |                                                                 |                          | ~            |     |                |               | そを シンティー サンディー・ | +1 >         |
| 自的                                          | 選択してください。                                                       |                          | ~            |     |                | 「その他」を選択した場合、 |                 |              |
|                                             | reonani reonaninani                                             | ERICERS, MACOL           | て入力してくたさい    |     | 20文            | 【字】 □ その他     | を選択時に入力可能とな     | ります。         |
| an                                          | 的自動車の結晶                                                         |                          |              |     |                |               |                 |              |
| 取引先の数                                       | ○ 故人機人 激人 <sup>(1)</sup> 11                                     | E MA PE                  | ,100 K       | 6   | 主な取引先の事業内容     | □ 製造業         |                 |              |
|                                             | ○ 木特定多数<br>多数となる理由を入力してください<br>向い気気おお(中央への)に向                   |                          |              |     |                | □ 卸売/小売業      |                 |              |
|                                             | (20文字以内)                                                        |                          | ^            |     |                |               |                 |              |
|                                             |                                                                 |                          | × .          |     |                |               |                 |              |
| 取引先との関係                                     | <ul> <li>■ 販売先</li> <li>□ 仕入れ先</li> </ul>                       |                          |              |     |                |               |                 | <b>-</b>     |
|                                             | ○ その間<br>(その性) を選択した場合、詳細につ                                     | いて入力してください               |              |     |                | 「その他」を選択した場合、 | 詳細について入力してくたる   | <u></u>      |
| 取引先の事業内容                                    | · NAR                                                           |                          | _            |     | 20\$           | 2字 🗌 その他      | を選択時に入力可能とな     | ります。         |
|                                             | □ 卸売/小売業 □ リービス量                                                |                          |              |     |                |               |                 |              |
|                                             | 「その物」を通常した場合、詳細につ                                               | いて入力してください               | _            | (7) | 主な取引国          | □ アメリカ        |                 |              |
| ALCON .                                     | D 7×05                                                          |                          |              |     |                |               |                 |              |
|                                             | 0 EU<br>0 400                                                   |                          |              |     |                |               |                 |              |
|                                             | 「その物」を通常した場合、詳細につ                                               | いて入力してください               |              |     |                |               |                 |              |
| 当たりの送金金額(円換算)                               | <b>919</b>                                                      | 0100                     | 万円           |     |                |               |                 |              |
|                                             | 想定される最大の金額 ()                                                   | ()680                    | 万円           |     |                | ↓その他」を選択した場合、 | 詳細について入力してくたる   | <u>=</u> ()  |
| の送金編度(数定)                                   | 道択してください。                                                       |                          | ~            |     | 20\$           | 2字 🗌 その他      | を選択時に入力可能とな     | ります。         |
| 使用する道賞                                      | 遺択してください。                                                       |                          | ~            |     |                |               |                 |              |
|                                             | NO PORTA-                                                       |                          |              | 8   | 1件当たりの送金金額(円換算 |               | (Phase)         |              |
| でGlobal e-Trade<br>・ビスペデビュー>を<br>Iいみいただいた理由 | 例)メインの口座は00銀<br>ルでの外国送金ができる商                                    | 行が、OO銀行での<br>品はないため、SMB0 | デジタ<br>Dで申 ^ |     |                | 7 平均          | 1列)100          | 半角 5文字 万     |
|                                             | (100文字以内)                                                       |                          | ~            |     |                |               |                 |              |
|                                             | 一時保存                                                            |                          |              |     |                | 想定される最大の金額    | 例)500           | 半角 5文字 万     |
|                                             | PO DKTP                                                         | 1                        |              |     |                |               |                 |              |
|                                             |                                                                 |                          |              | 9   | 月間の送金頻度(想定)    | いまたローケノナギネト v |                 |              |
|                                             |                                                                 |                          |              |     |                | 1貫打してくについ。    |                 | $\mathbf{v}$ |

|   | 項目名                 | 入力要領                                                                                                    |                                      |                                                        | 力例               |
|---|---------------------|----------------------------------------------------------------------------------------------------|--------------------------------------|--------------------------------------------------------|------------------|
| 6 | 主な取引先との<br>関係       | <ul> <li>該当するチェックボックス□<sup>2</sup><br/>ください。</li> </ul>                                                                                     | をすべてご選択                              | 🛛 仕入れ先                                                 |                  |
| 6 | 主な取引先の<br>事業内容      | <ul> <li>該当するチェックボックス□<sup>2</sup></li> <li>ください。</li> </ul>                                                                                | をすべてご選択                              | ☑ 製造業<br>☑ 卸売/小売業                                      |                  |
| Ø | 主な取引国               | <ul> <li>●該当するチェックボックス□<sup>2</sup><br/>ください。</li> </ul>                                                                                    | をすべてご選択                              | <ul> <li>☑ 中国</li> <li>☑ その他</li> <li>韓国、台湾</li> </ul> |                  |
| 8 | 1件当たりの<br>送金金額(円換算) | <ul> <li>円建てでご入力ください。</li> <li>これからお取引を始められるみ額」をご入力ください。</li> <li>仕向送金・被仕向送金とも場合は、「金額の大きいお」<br/>ご入力ください。</li> <li>※カンマ(,)のご入力は不要</li> </ul> | る場合は「見込<br>にお取引がある<br>取引」の金額を<br>です。 | 平均<br>想定される最大の金額                                       | 100 万円<br>500 万円 |
| Θ | 月間の送金頻度<br>(想定)     | <ul> <li>下記よりご選択ください。</li> <li>1回未満</li> <li>1~5回</li> <li>6~9回</li> <li>10回以上</li> </ul>                                                   |                                      | 1回未満                                                   |                  |

#### 主要取引先情報

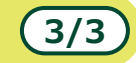

| 不能点がこ                                           | ございましたら、 <u>ごちら</u> のQ                                                                     | A表リンクをご確認ください。                 |                   |
|-------------------------------------------------|--------------------------------------------------------------------------------------------|--------------------------------|-------------------|
| 取得先企業                                           | 第5元2第7項第五名項合:<br>取引供企業を入力に<br>(100文字以内)                                                    | はわしてくだおい)<br>こくだされい。           | ^                 |
| 送金日約                                            | 遺稿 アイデネッ                                                                                   |                                | ~                 |
|                                                 | reotasi reotati                                                                            | REAL BRICCHES, MILCON          | て入力してください         |
| Reliam                                          | 900 <b>6</b> # 0 165                                                                       |                                |                   |
| 主な取引先の数                                         | 〇 故人個人 一級人                                                                                 | 9010 社 個人 例                    | )100 A            |
|                                                 | ○ 本験定多数<br>今日となる理由を入力してく<br>府()海外社任者への後<br>(20文字以内)                                        | <b>281</b> 4<br>84             | Û                 |
| 主な取引先との關係                                       | <ul> <li>■ 販売先</li> <li>□ 仕入れ先</li> <li>□ その他</li> <li>「その他」を選択した場合、1</li> </ul>           | micoいてんのしてくだざい                 |                   |
| 主な取引先の事業内容                                      | <ul> <li>製造業</li> <li>卸先小売業</li> <li>リービス集</li> <li>その他</li> <li>「その他」を選択した得合、目</li> </ul> | 問題について入力してください                 |                   |
| ±12%-900                                        | <ul> <li>アメリカ</li> <li>EU</li> <li>中国</li> <li>その他</li> <li>下さの街 を遊択した場合。目</li> </ul>      | ##についてんカレてください                 |                   |
| 1件当たりの送金金額(円換算)                                 | #19                                                                                        | (P))100                        | 万門                |
|                                                 | 趙定される最大の金額                                                                                 | (91)600                        | БP                |
| 月鶴の送金県度(銀定)                                     | 選択してください。                                                                                  |                                | ~                 |
| 主に使用する満高                                        | 選択してください。                                                                                  |                                | ~                 |
|                                                 | <b>303</b> 100007.0-                                                                       |                                |                   |
| 当行でGlobal e-Trade<br>サービス・デビュー>を<br>お申込みいただいた理由 | 例) > 例) > >>/のの回産はの<br>ルでの外国送金がで<br>込をした。<br>(100文字以内)                                     | ○銀行だが、○○銀行での<br>きる商品はないため、SMBi | デジタ<br>Dで申 へ<br>V |
|                                                 | -14/2.77                                                                                   |                                |                   |

| 20文字 通貨 例)米ドル         ① 許存でGlobal e-Irade<br>サービス<デビュー>を<br>お申込みいただいた理由         ① 20文字 100文字         ① 20文字 100文字         ① 20文字 100文字         ① 20文字 100文字         ① 20文字 100文字         ① 20文字 100文字                                                                                       |
|----------------------------------------------------------------------------------------------------|
| <ul> <li>              第行でGlobal e-Trade<br/>サービス&lt;デビュー&gt;を<br/>お申込みいただいた理由      </li> <li>             100文字         </li> <li>             100文字         </li> <li>             100文字         </li> <li>             100文字         </li> <li>             100文字以内)         </li> </ul> |
| 12 一時保存                                                                                                    |
|                                                                                                    |

|   | 項目名                                                     | 入力要領 入力例                                                                                                    |                                                                     |  |  |  |
|---|---------------------------------------------------------|----------------------------------------------------------------------------------------------------|---------------------------------------------------------------------|--|--|--|
| 0 | 主に使用する通貨                                                | <ul> <li>下記よりご選択ください。</li> <li>         円建て<br/>外貨建て      </li> <li>         外貨建てを選択された場合は、通貨欄に<br/>(中田通貨(予定合む)をごみわください      </li> </ul> | 米ドル                                                                 |  |  |  |
| • | 当行でGlobal e-<br>Tradeサービス<br><デビュー>を<br>お申込みいただいた<br>理由 | <ul> <li>Global e-Tradeサービス &lt;デビュー&gt; タイ<br/>プをお知りになったきっかけやお申込みいただ<br/>いた理由をご入力ください。</li> </ul>                                       | メインの口座は〇〇銀行だが、〇〇銀行でのデジタ<br>ルでの外国送金ができる商品はないため、SMBCで<br>申込をした。(53文字) |  |  |  |
| Ð | 一時保存                                                    | <ul> <li>一時保存ボタンを押下すると、一時保存より上の項目について入力いただいた内容が<br/>一時保存されます。</li> <li>一時保存に関する操作方法については、次ページをご確認ください。</li> <li>操作等に関するよくある質問</li> </ul> |                                                                     |  |  |  |

# 操作等に関するよくある質問

| No. | 項目      | Q                                                   | Α                                                                                                    |
|-----|---------|-----------------------------------------------------|----------------------------------------------------------------------------------------------------|
| 1   | 操作      | 「確認画面へ」のボタンが押せません。<br>解決方法を教えてください。                 | 必須項目に未入力箇所がありますので、ご確認ください。<br><確認ポイント><br>・プルダウンの選択項目は漏れなく選択されていますか?<br>・ラジオボタンの選択項目は漏れなく選択されていますか?<br>・「その他」を選択された項目において、詳細項目の入力<br>はされていますか?<br>・全てのチェックボックスに漏れなくチェックが入ってい<br>ますか? |
| 2   | 一時保存(※) | ー時保存をした明細を呼び出す方法<br>を教えてください。                       | 明細の呼び出し等の操作はございません。再度申請画面<br>を開いていただくと、最新の一時保存内容が入力された状<br>態で表示されます。<br>(チェックボックス項目は一時保存の対象外です。<br>再度チェックを入れていただくようお願いします)                                                           |
| 3   |         | 一時保存ボタンを押したときにエラー<br>メッセージが表示されます。一時保存<br>はされていますか? | 一時保存ボタン押下時にエラーメッセージが表示される<br>場合は、一時保存は完了していません。<br>エラー箇所をご修正の上、再度一時保存ボタンを押して<br>ください(「入力内容を保存しました」というメッセージが<br>表示されますと、一時保存は正常に完了しています)                                              |
| 4   |         | 一時保存した明細の作成を別の<br>ValueDoor ID で再開することはで<br>きますか?   | 可能です。一時保存を行ったIDとは別のIDで申請画面を<br>開いた場合も、最新の一時保存内容が入力された状態<br>で表示されます。                                                                                                    |

(※)表示されないケースもございます。

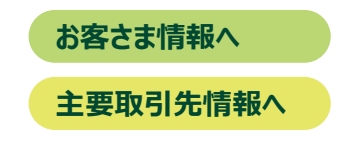

1/1